#### **Document Color and Size**

Step 1: Navigate to Launchpad and click on it.

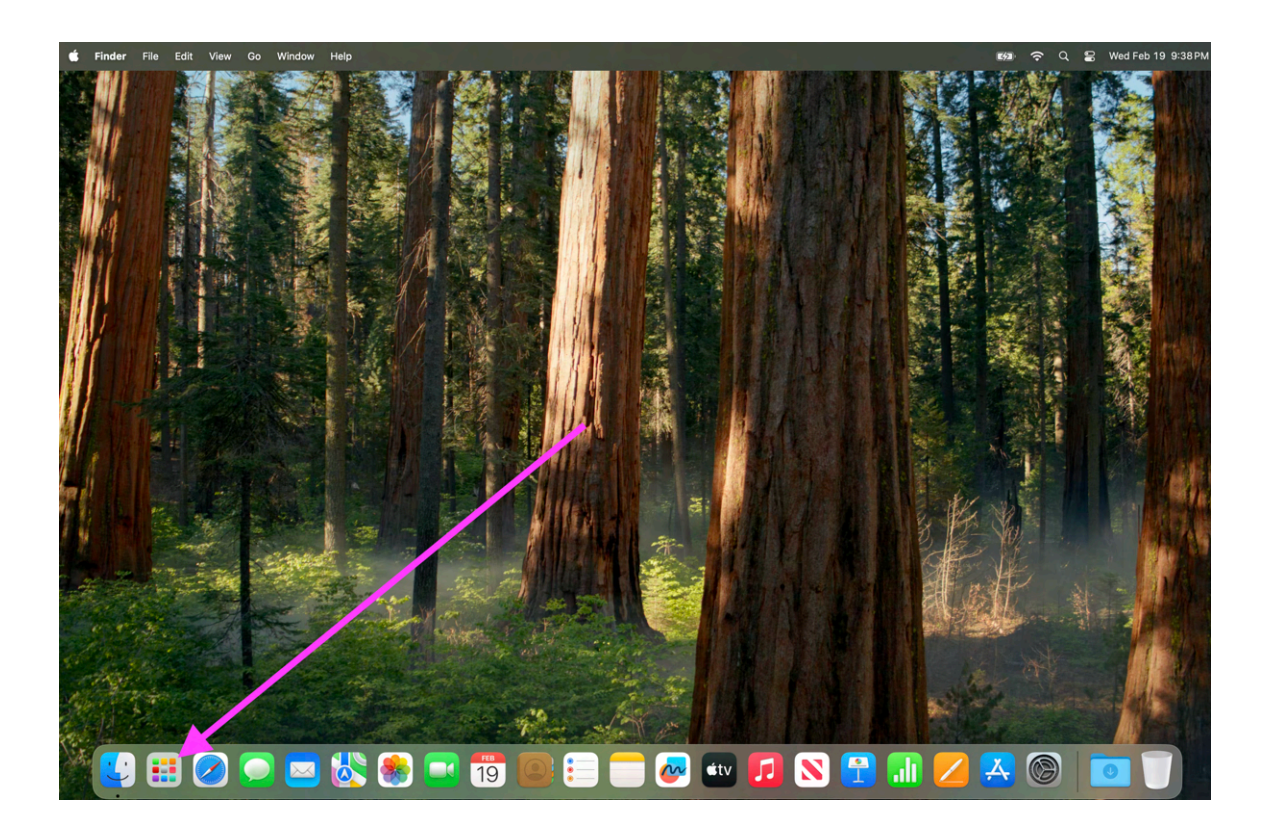

#### Step 2: Click on the Pages Icon

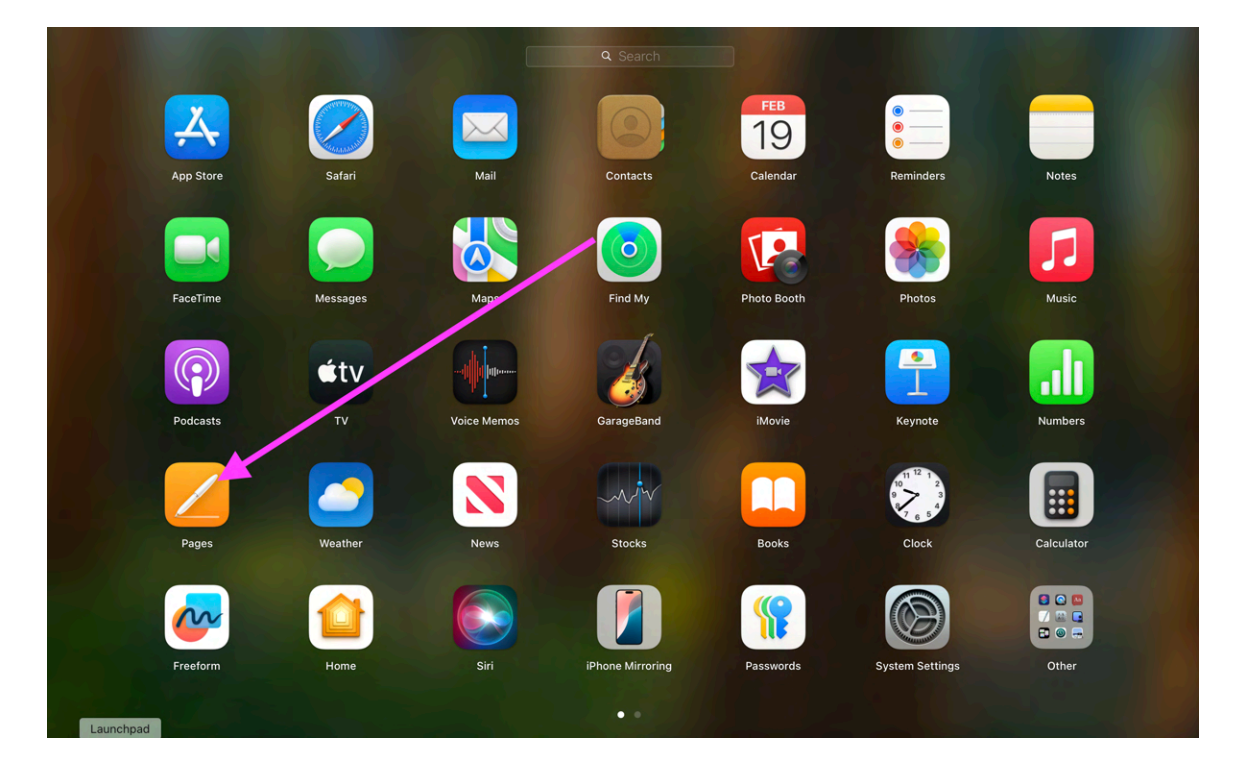

### Step 3: To open the document choose one of the options below:

 rapidly click twice on the blank black template (pink arrow)

 click on the blank black template and then press create (blue arrow)

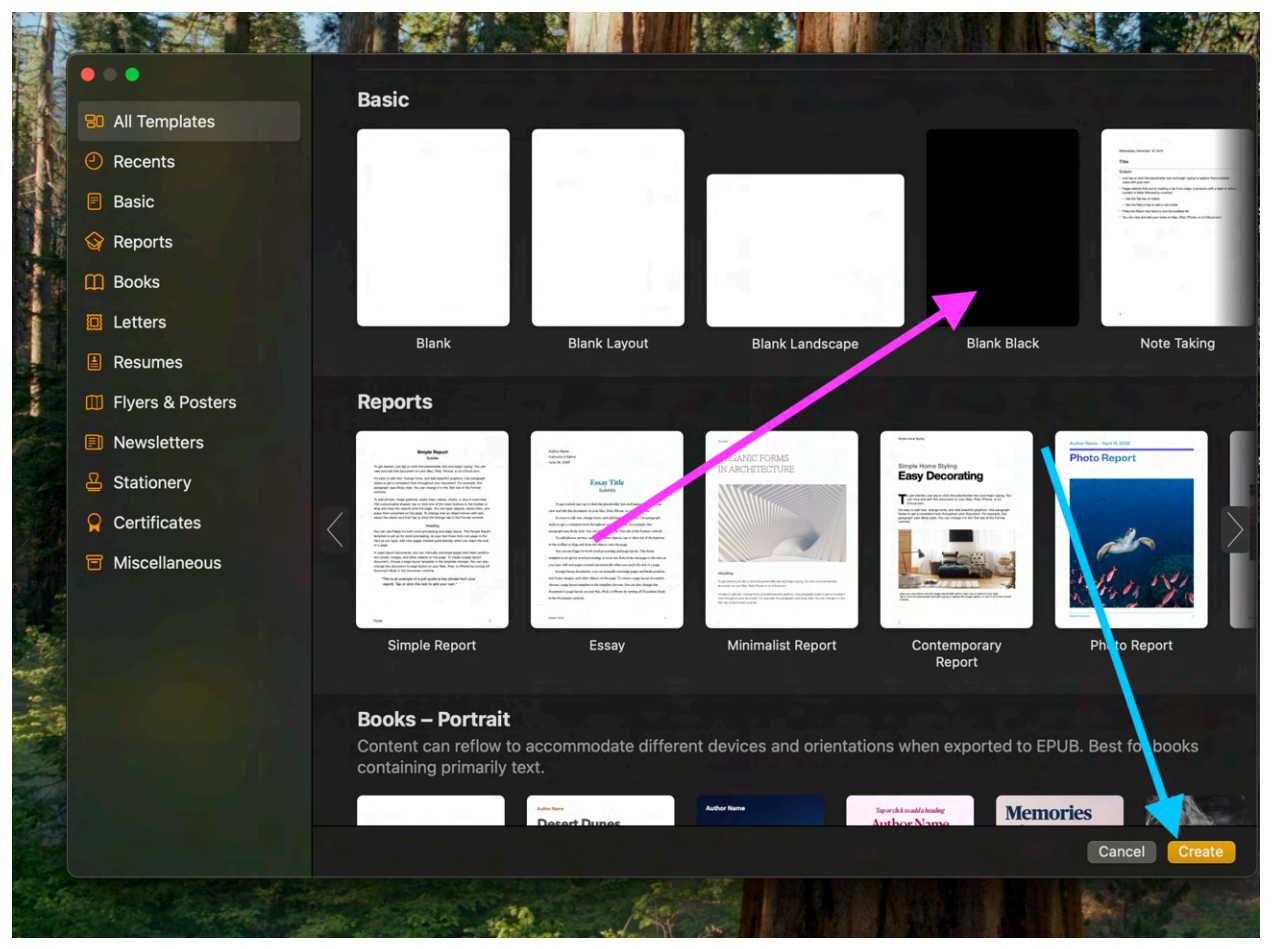

#### Step 4: Click on the document tab

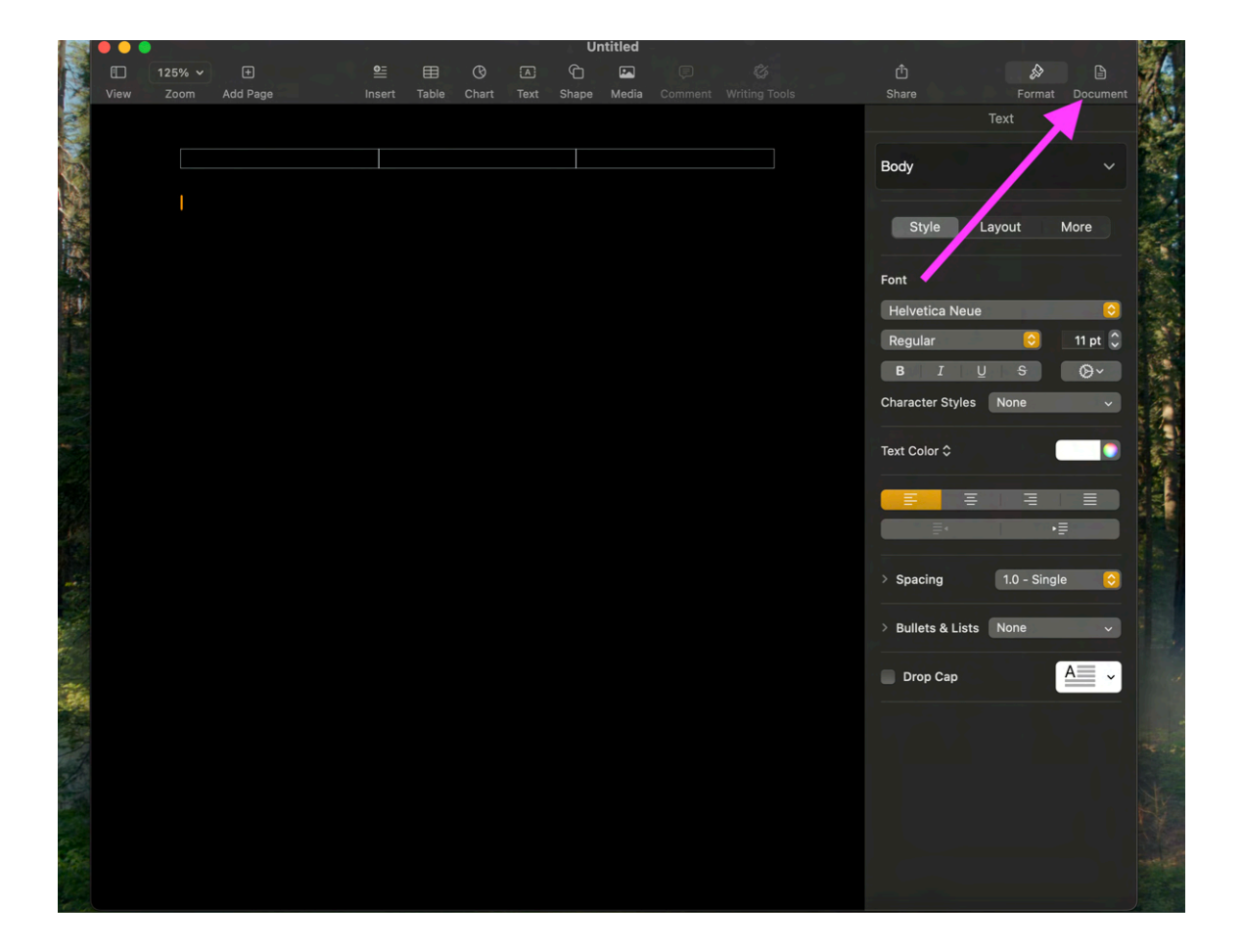

#### Note 1

Pink arrow indicates which printer will be used
Blue arrow indicates size and type of paper
Green arrow sets the margins

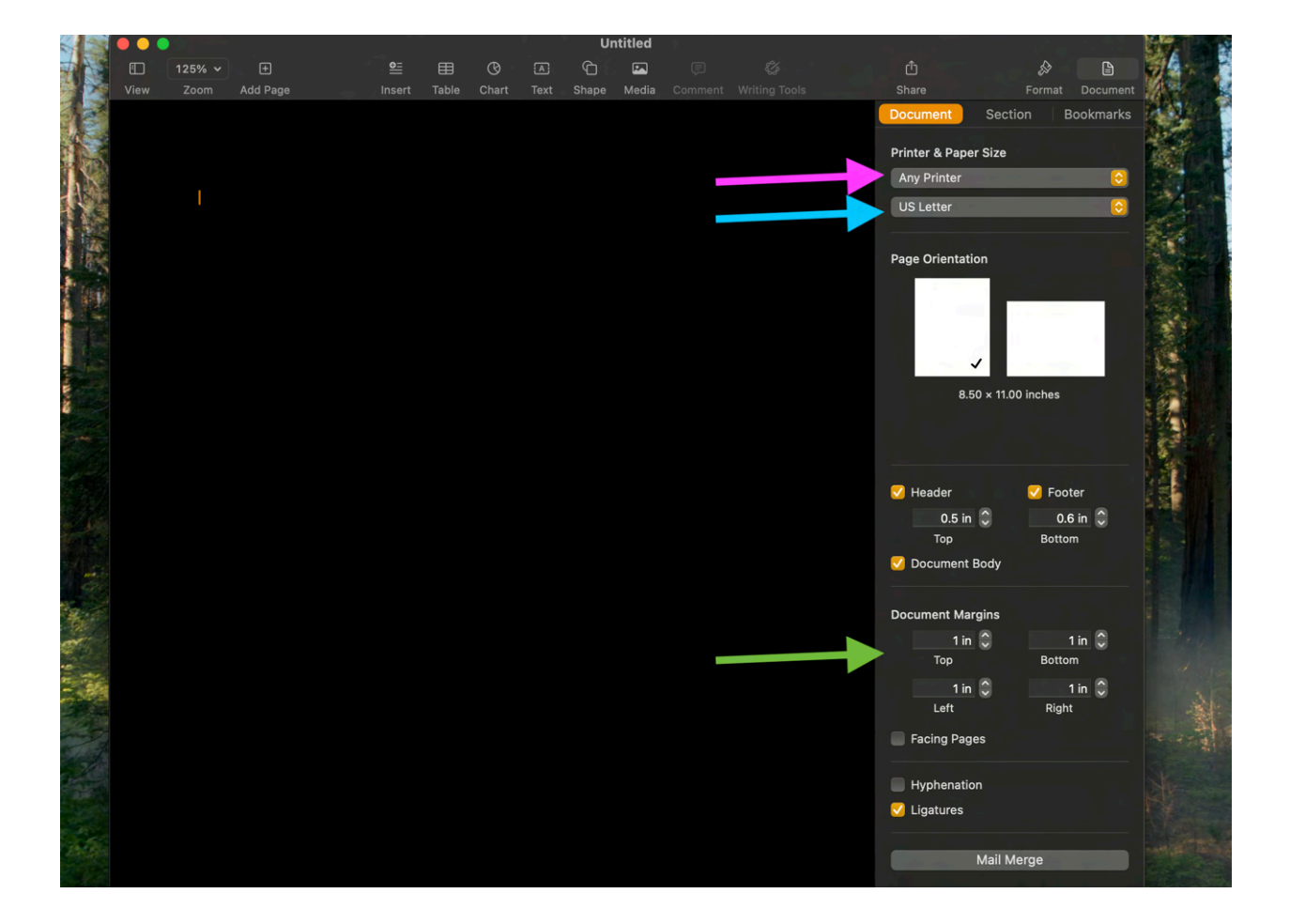

## Step 5: Click on the Section tab to edit the document color

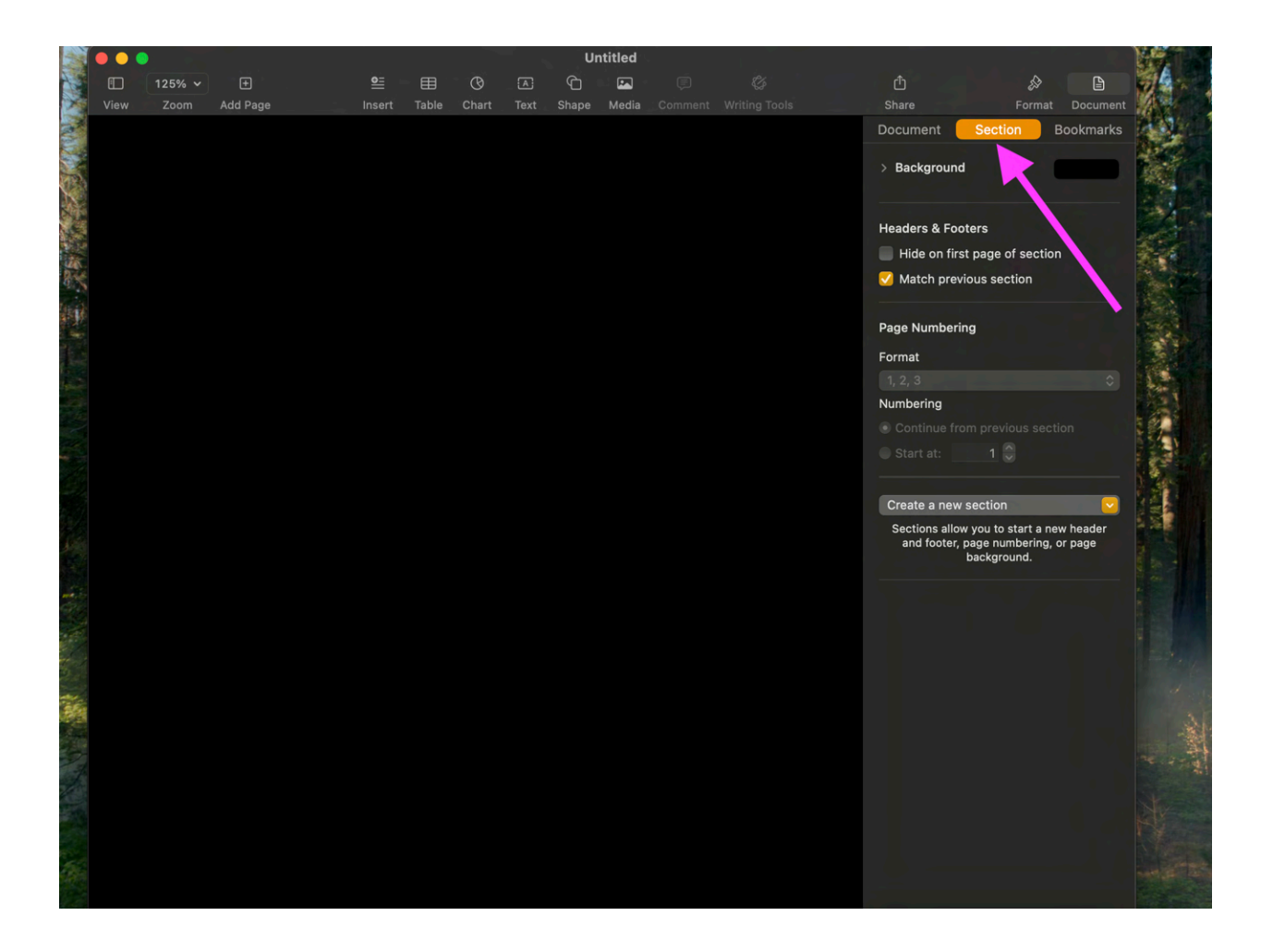

## Step 6: Click the arrow next to Background to pull down the options for the background color

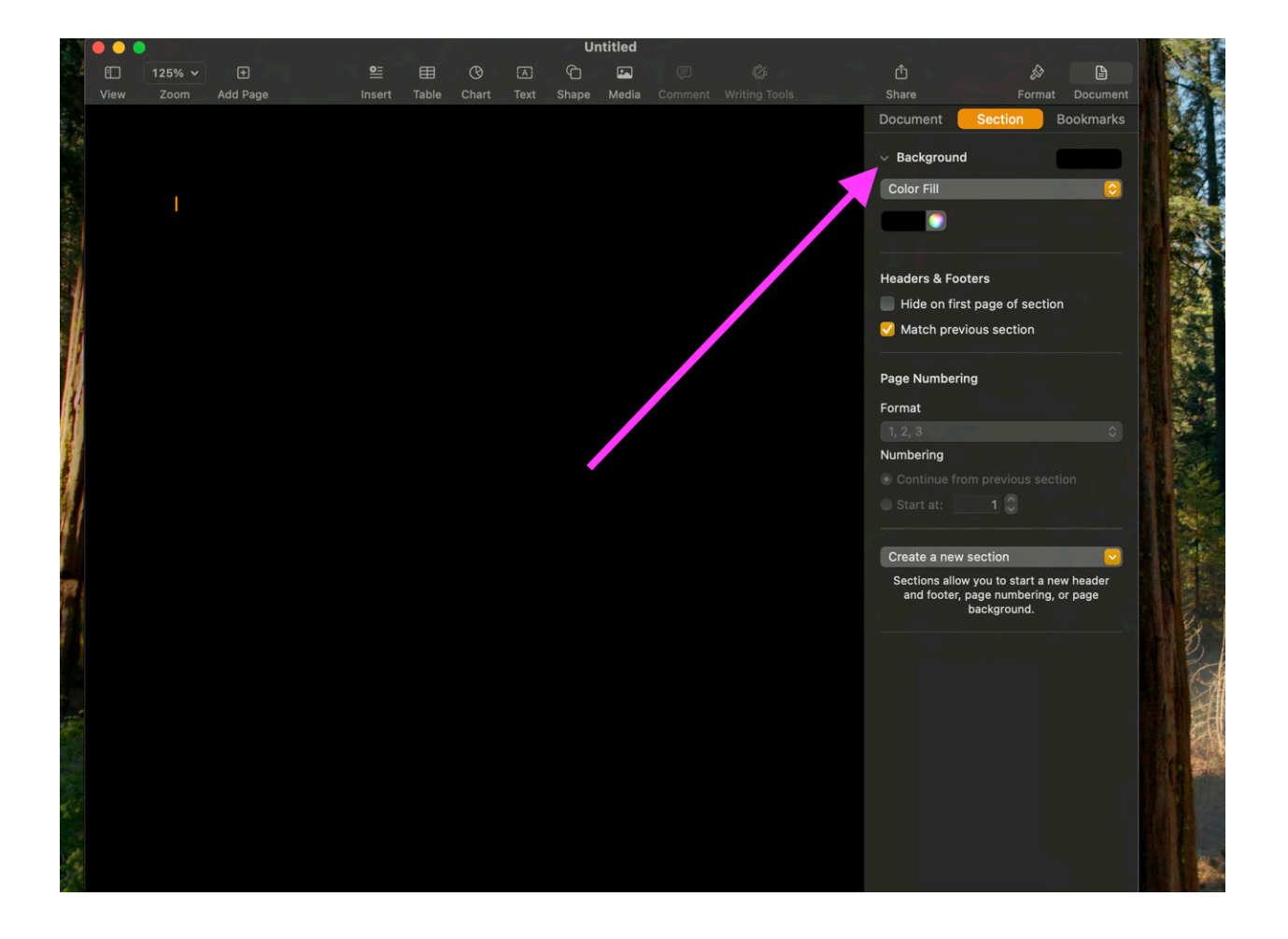

#### Note 2

#### Both indicated boxes allow you to change the color. The rainbow wheel allows you to choose exact colors.

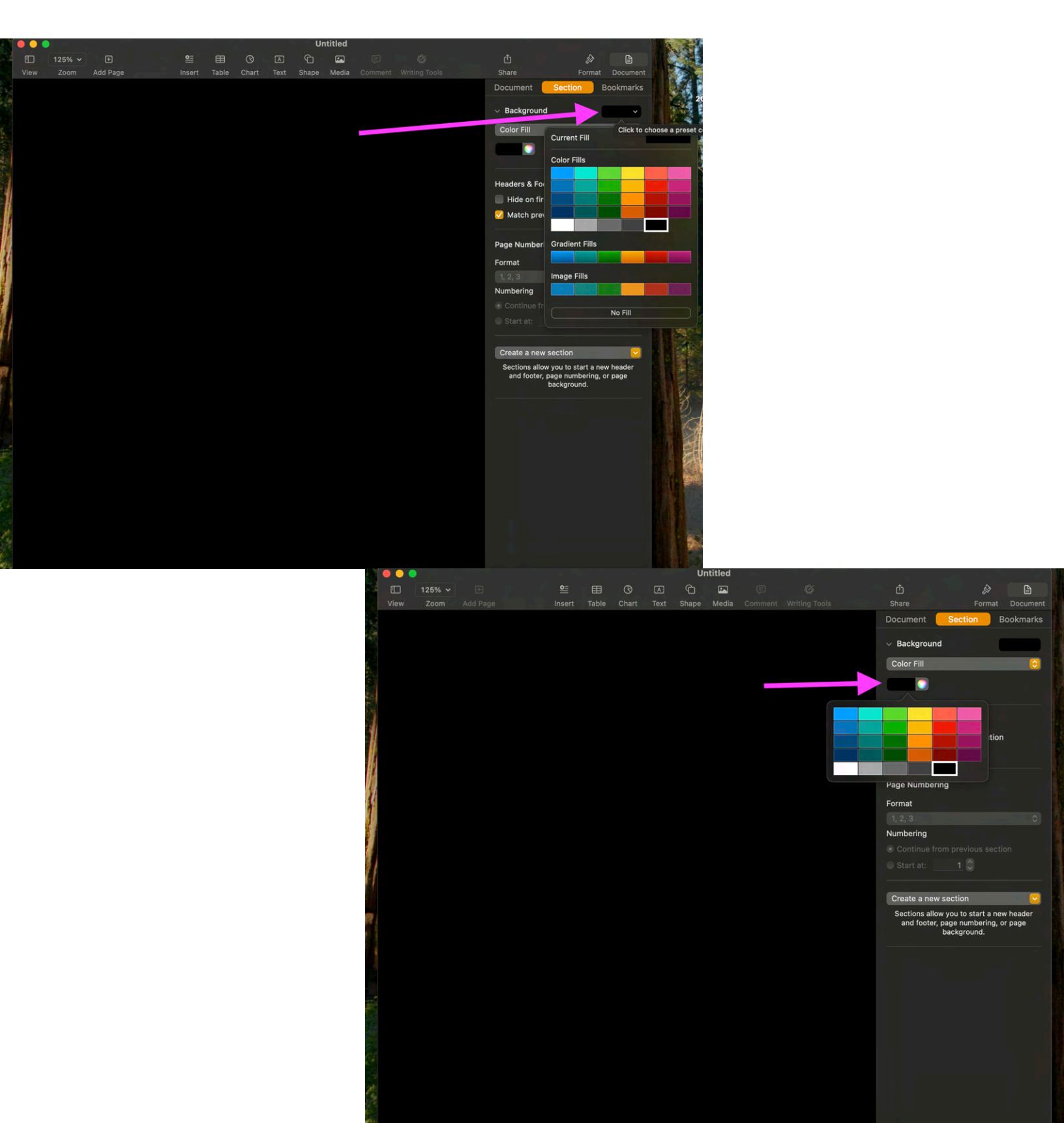

## Step 7: Change the color of the document to your desired color

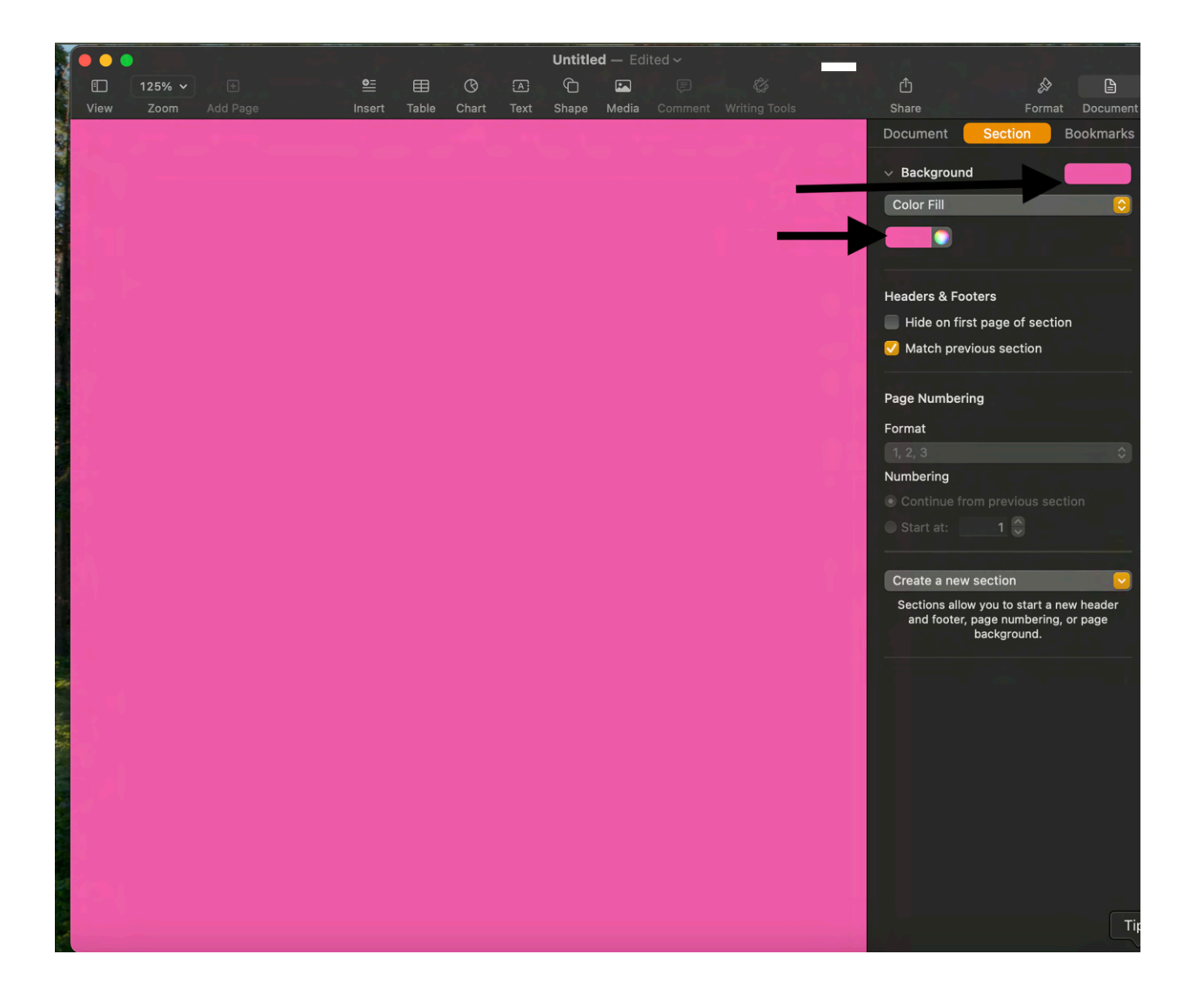

## Step 8: Press the Files button at the top of the screen. Press the Save as Template button to create a template of the document

\*Editing a document after saving it as a template will NOT change the template

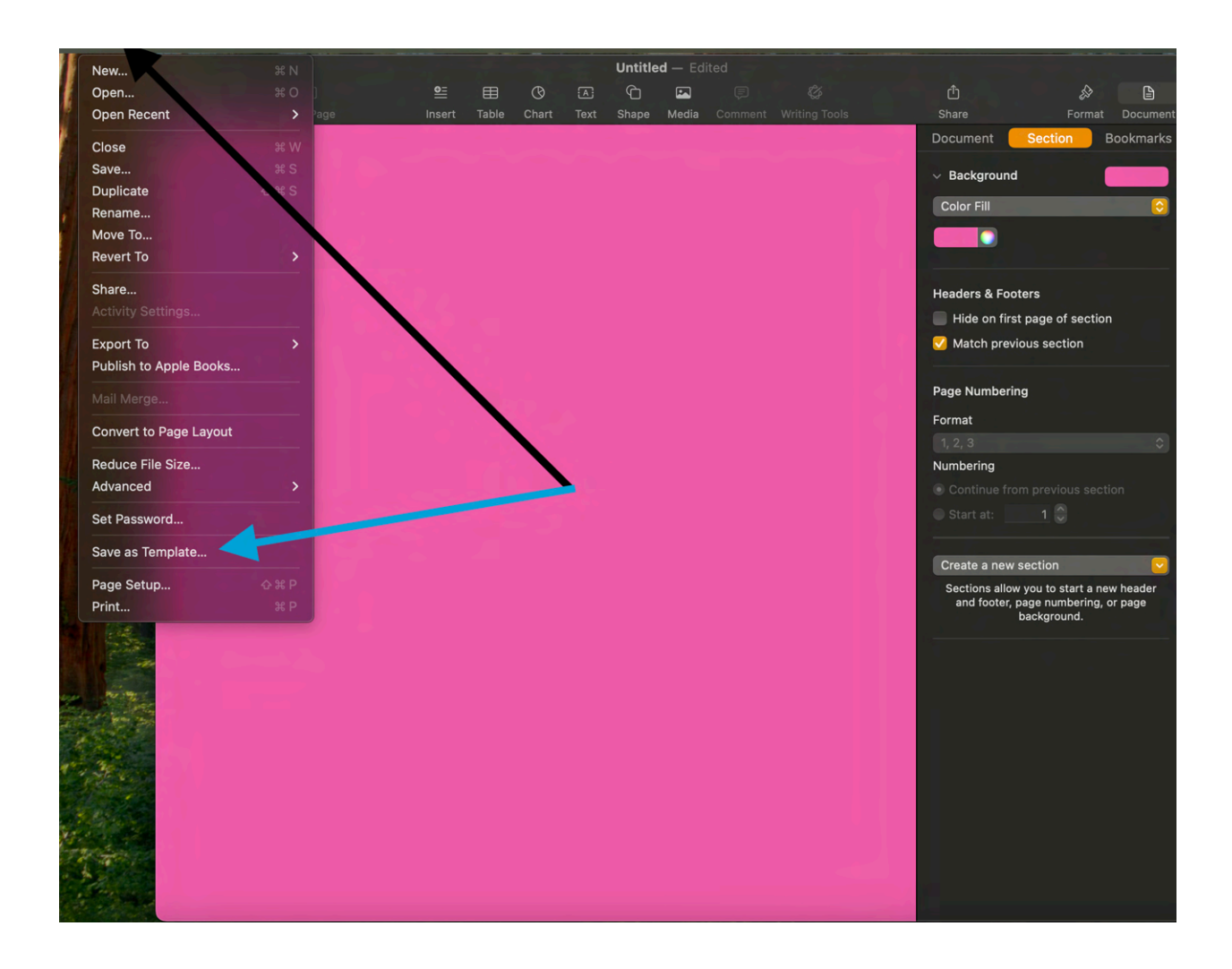

Step 9: Click Add to Template Chooser and it will be on the home screen of Pages. The Save button will save it as a file to your MacBook storage black arrow: Add to Template Chooser button

blue arrow: Save button

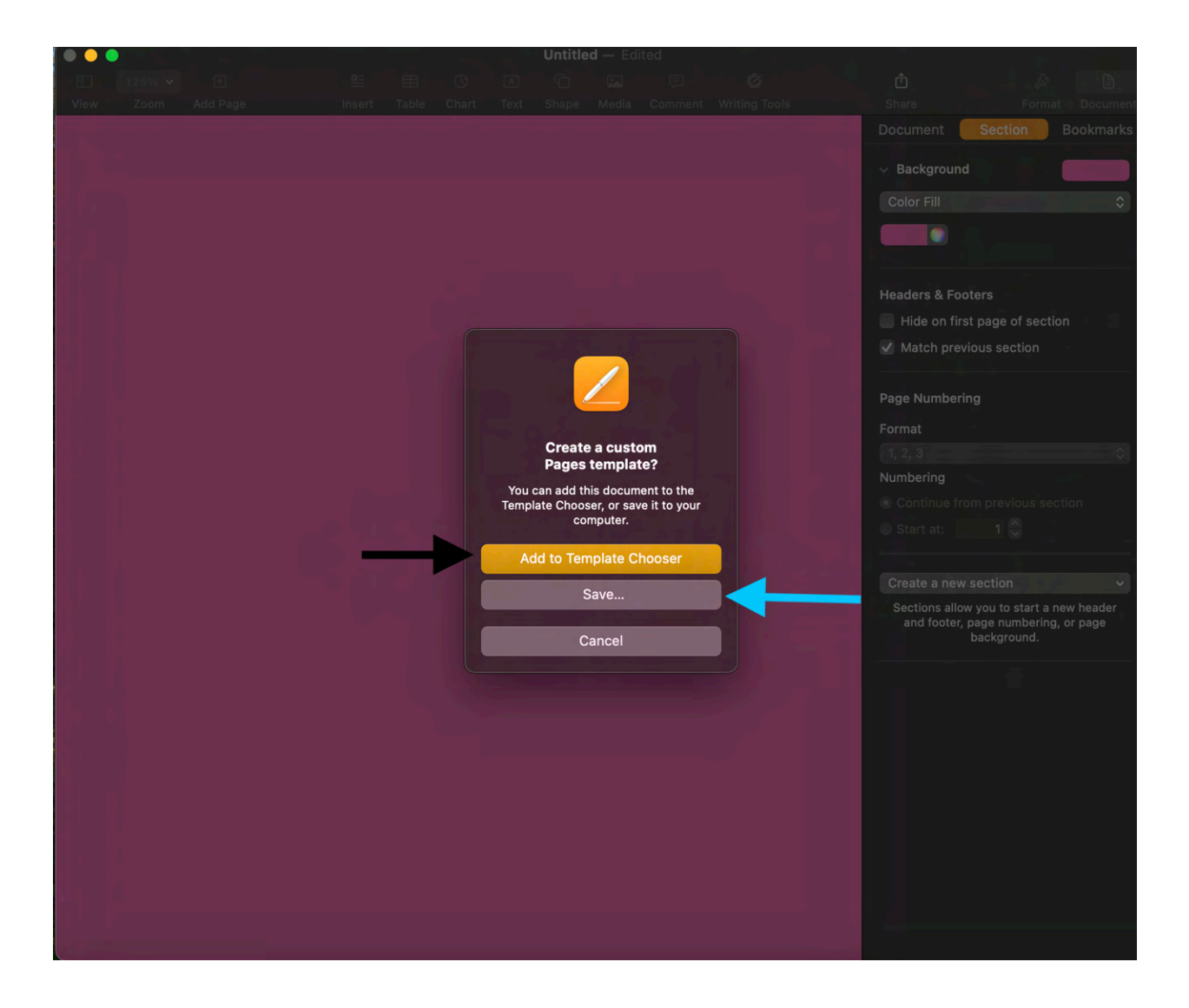

#### Step 10: Locate the saved template

Black arrow: All Templates (the home screen)
Blue arrow: My Templates (the templates you created)
\* To rename the document double click on the word Untitled underneath the template

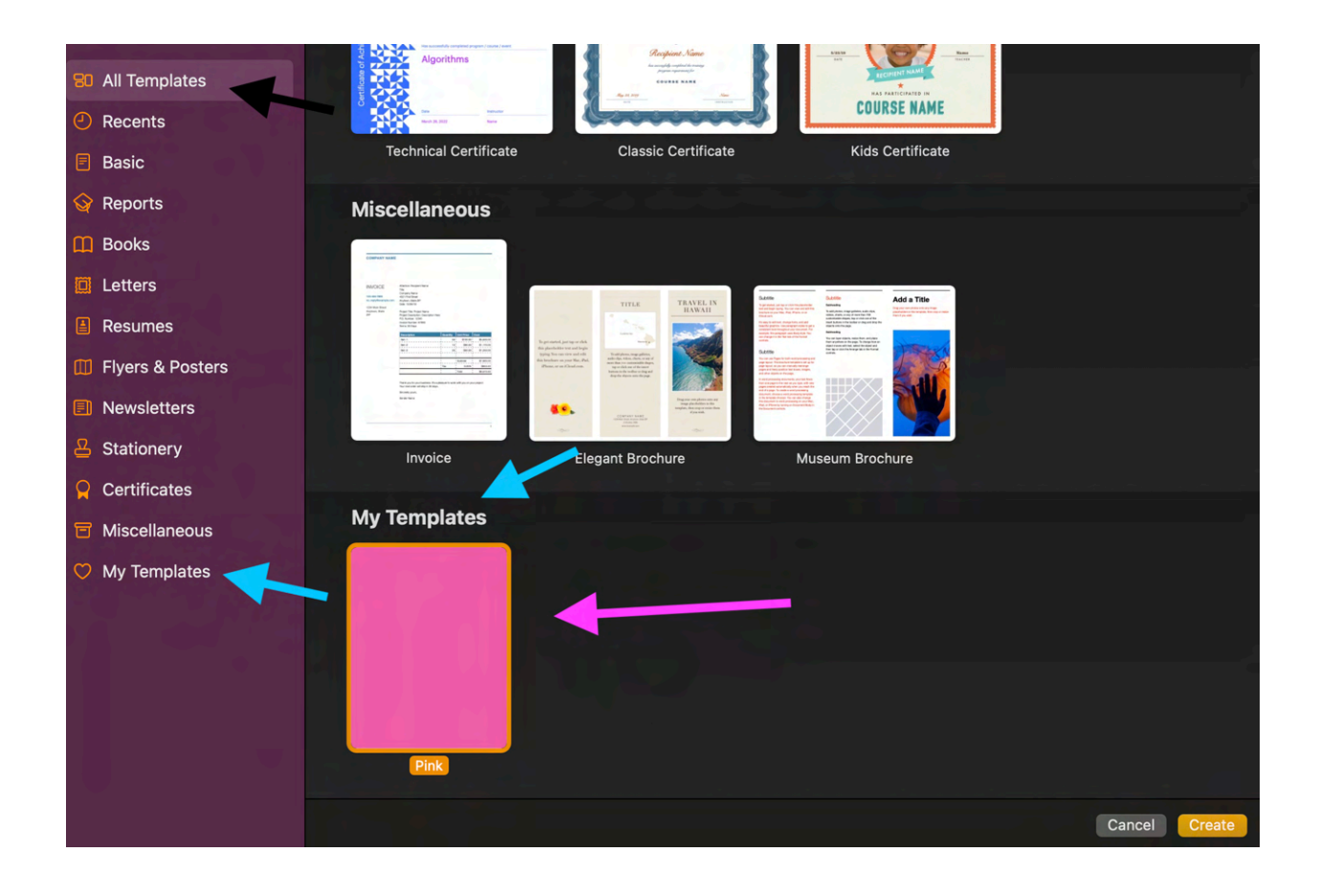

# FINISH